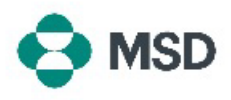

## Créer de nouveaux rôles dans Ariba

Dans Ariba, un **rôle** consiste en une ou plusieurs autorisations d'accès à des fonctionnalités spécifiques (telles que la facturation d'un bon de commande, l'affichage des bons de commande, etc.) attribuées à un profil spécifique.

## Seul l'administrateur de compte peut créer et gérer des rôles.

| 1 | Connectez-vous à votre compte et cliquez sur l'icône de profil utilisateur dans le coin<br>supérieur droit. Dans le menu déroulant, choisissez <b>Settings</b> (Paramètres), puis <b>Users</b><br>(Utilisateurs). |
|---|----------------------------------------------------------------------------------------------------|
|   | Vous serez redirigé vers l'écran Account Settings (Paramètres du compte), dans                                                                                                    |

2 l'onglet **Manage Roles** (Gérer les rôles). En bas de l'écran se trouve une liste des rôles actuels. Cliquez sur l'icône + sur le côté droit de la liste.

Dans l'écran **Role creation** (Création du rôle), nommez le nouveau rôle. Vous pouvez également inclure une description. Cochez les cases correspondant aux permissions

- 3 dont les utilisateurs assignés à ce rôle auront besoin, puis cliquez sur le bouton **Save** (Enregistrer) en haut à droite de l'écran.
- 4 Le nouveau rôle est maintenant visible dans la liste des rôles.